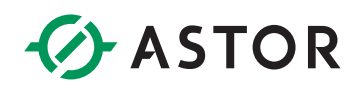

### Komunikacja sterownika Astraada One z przemiennikiem częstotliwości Astraada DRV28 z wykorzystaniem karty komunikacyjnej Modbus TCP AS28TCP0001

### **SPIS TREŚCI**

| Konfiguracja Przemiennika częstotliwości                 | 2 |
|----------------------------------------------------------|---|
| Konfiguracja komunikacji Modbus TCP w środowisku Codesys | 2 |

# ASTOR

### KONFIGURACJA PRZEMIENNIKA CZĘSTOTLIWOŚCI

Aby możliwa była komunikacja z użyciem protokołu Modbus TCP, przemiennik częstotliwości musi posiadać firmware w wersji V1.06.02. Wersję firmware można sprawdzić wciskając przycisk *About* na głównym ekranie wyświetlacza (jest on podpisany jako *Control board software version*).

Przed przystąpieniem do skonfigurowania przemiennika częstotliwości zaleca się przywrócenie go do ustawień fabrycznych. W tym celu należy wejść w *Menu*, przejść do opcji *Parameter Copy/Restore default* i wybrać opcję *Restore function parameter to default value*.

Teraz należy ustawić parametr P00.01 = 2 (ustawienie słuchania poleceń z protokołu komunikacyjnego) P00.02 = 0 (ustawienie protokołu komunikacyjnego jako Modbus). Zależnie od tego jakie parametry będą ustawiane poprzez protokół komunikacyjnych, należy ustawić odpowiednie parametry na komunikację w protokole Modbus. Przykładowo, chcąc ustawiać częstotliwość zadaną, należy ustawić wartość 8 w P00.06. Pełna lista parametrów znajduje się w dokumentacji przemiennika częstotliwości.

Kolejnym krokiem jest ustawienie parametrów karty komunikacyjnej. Adres IP, maska podsieci oraz brama ustawiane są w parametrach P16.02 – P16.13. Dodatkowo należy ustawić ID przemiennika w parametrze P14.00 (Domyślnie jest to 1).

#### KONFIGURACJA KOMUNIKACJI MODBUS TCP W ŚRODOWISKU CODESYS

- 1. Utwórz nowy projekt w środowisku Codesys. Wybierz model sterownika i język w którym będziesz programować.
- 2. W drzewku projektu, kliknij prawym przyciskiem myszy na Device i wybierz opcję Add Device.

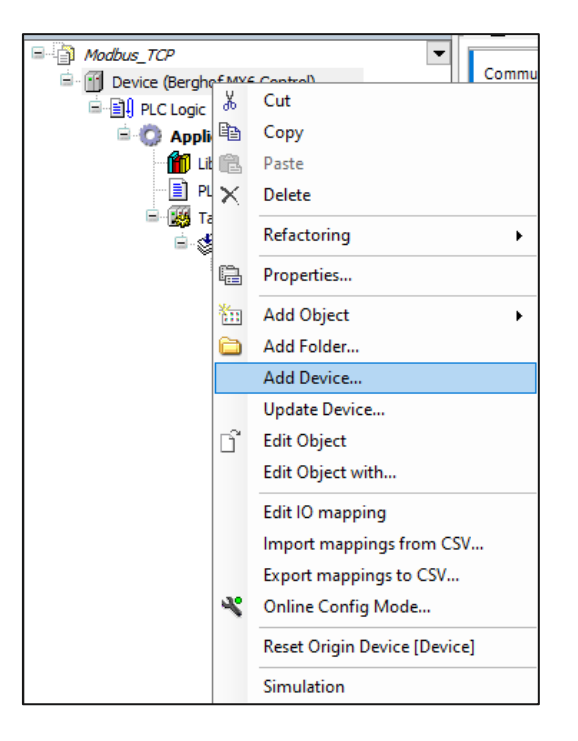

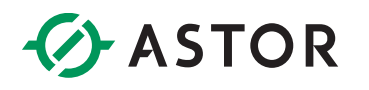

3. W nowo otwartym oknie rozwiń *Fieldbuses – Ethernet Adapter* i zaznacz *Ethernet.* W celu dodania urządzenia wybierz *Add Device.* 

| Name Ethernet     Action                                                                                                    |   |                |              |                        |               |                 | d Device                                                    | Add [          |
|----------------------------------------------------------------------------------------------------|---|----------------|--------------|------------------------|---------------|-----------------|-------------------------------------------------------------|----------------|
| Action Action Append device Insert device Plug device Update device String for a fulltext search Vendor Vendor Miscellaneous Fieldbuses Fieldbuses Fieldbu |   |                |              |                        |               |                 | Ethernet                                                    | lame           |
| <ul> <li>Append device Insert device Plug device Update device</li> <li>String for a fulltext search Vendor </li> <li>All vendors&gt;</li> <li>Name Vendor Version Description</li> <li>Insert device String for a fulltext search Vendor Version Description</li> <li>Insert device String for a fullext search Vendor Version Description</li> <li>Insert device String for a fullext search Vendor Version Description</li> <li>Insert device String for a fullext search Vendor Version Description</li> <li>Insert device String for a fullext search Vendor Version Description</li> <li>Insert device String for a fullext search Vendor Version Description</li> <li>Insert device String for a fullext search Vendor String for a fullext search Version String for a fullext search Version String for experts only Display outdated versions</li> <li>Insert Ethernet Adapter, Ethernet Adapter, Ethernet Itak</li> </ul>                                                                                                    |   |                |              |                        |               |                 | 1                                                           | Action         |
| String for a fulltext search       Vendor <all vendors="">         Name       Vendor       Version       Description         Image: Miscellaneous       Image: Miscellaneous       Image: Miscellaneous       Image: Miscellaneous         Image: Fieldbuses       Image: Miscellaneous       Image: Miscellaneous       Image: Miscellaneous       Image: Miscellaneous         Image: Fieldbuses       Image: Miscellaneous       Image: Miscellaneous       Image: Miscellaneous       Image: Miscellaneous         Image: Ethernet       Image: Miscellaneous       Image: Miscellaneous       Image: Miscellaneous       Image: Miscellaneous       Image: Miscellaneous         Image: Ethernet       Image: Miscellaneous       Image: Miscellaneous       Image: Miscellaneous       Image: Miscellaneous       Image: Miscellaneous         Image: Ethernet       Vendor: 3S - Smart Software Solutions GmbH<br/>Categories: 3S inst Software Solutions GmbH<br/>Categories: 3S inst Software Solutions Gm</all>                                                                                                    |   |                |              | Jpdate device          | evice OU      | ce 🔵 Plug d     | pend device () Insert device (                              | Apple          |
| Name     Vendor     Version     Description       Image: Miscellaneous     Image: Fieldbuses     Image: Fieldbuses     Image: Fieldbuses       Image: Fieldbuses     Image: Fieldbuses     Image: Fieldbuses     Image: Fieldbuses       Image: Fieldbuses     Image: Fieldbuses     Image: Fieldbuses     Image: Fieldbuses       Image: Fieldbuses     Image: Fieldbuses     Image: Fieldbuses     Image: Fieldbuses       Image: Fieldbuses     Image: Fieldbuses     Image: Fieldbuses     Image: Fieldbuses       Image: Fieldbuses     Image: Fieldbuses     Image: Fieldbuses     Image: Fieldbuses       Image: Fieldbuses     Image: Fieldbuses     Image: Fieldbuses     Image: Fieldbuses       Image: Fieldbuses     Image: Fieldbuse     Image: Fieldbuses     Image: Fieldbuses       Image: Fieldbuses     Image: Fieldbuse     Image: Fieldbuses     Image: Fieldbuses       Image: Fieldbuses     Image: Fieldbuse     Image: Fieldbuses     Image: Fieldbuses       Image: Fieldbuse     Image: Fieldbuse     Image: Fieldbuses     Image: Fieldbuses       Image: Fieldbuse     Image: Fieldbuse     Image: Fieldbuses     Image: Fieldbuses       Image: Fieldbuse     Image: Fieldbuses     Image: Fieldbuses     Image: Fieldbuses       Image: Fieldbuse     Image: Fieldbuses     Image: Fieldbuses     Image: Fieldbuses <tr< th=""><th>~</th><th></th><th></th><th><all vendors=""></all></th><th>Vendor</th><th></th><th>for a fulltext search</th><th>String</th></tr<>                                                                                                    | ~ |                |              | <all vendors=""></all> | Vendor        |                 | for a fulltext search                                       | String         |
| <ul> <li>Miscellaneous</li> <li>Fieldbuses</li> <li>CAN CANbus</li> <li>Fieldbuses</li> <li>CAN CANbus</li> <li>Fieldbuses</li> <li>Ethernet Adapter</li> <li>Ethernet Adapter</li> <li>Ethernet Mapter</li> <li>Ethernet Internet</li> <li>Group by category</li> <li>Display all versions (for experts only)</li> <li>Display outdated versions</li> <li>Mame: Ethernet</li> <li>Mame: Ethernet Adapter, Ethernet Adapter, Ethernet Adapter, HomesBuilding Automation</li> <li>Verdion: 35. 15.0</li> <li>Order Number - Display all versions (for experts only)</li> <li>Display outdated versions</li> </ul>                                                                                                    | ^ | Description    | Version      |                        | r             | Vendo           | ie                                                          | Nam            |
| Fieldbuses Fieldbuses Fieldbus                                                                                                    |   |                |              |                        |               |                 | Miscellaneous                                               |                |
| CAN CANbus Ethercat Ethercat Adapter Ethernet Adapter Software Solutions GmbH 3.5.15.0 Ethernet Link. Group by category Display all versions (for experts only) Display outdated versions Mame: Ethernet Version: 35.15.0 Constructions Name: Ethernet Adapter, Ethernet Adapter, Ethernet Adapter, Home&Building Automation Version: 35.15.0 Constructions Water and the solutions GmbH Category: Software Solutions GmbH Categories: Ethernet Adapter, Ethernet Adapter, Ethernet Adapter, Home&Building Automation Version: 35.15.0 Constructions Wersion: 35.15.0 Constructions Wersion: 35.15.0 Constructions <                                                                                                    |   |                |              |                        |               |                 | Fieldbuses                                                  | ė. f           |
| Ethernet Adapter Ethernet Adapter Ethernet Adapter Ethernet Adapter Sthernet Adapter Sthernet Link. Ethernet/P For the set of the set of the set                                                       |   |                |              |                        |               |                 | E CANbus                                                    | (              |
| Wethernet Adapter Sthernet 3S - Smart Software Solutions GmbH 3.5.15.0 Ethernet Link. Ethernet VP Group by category Display all versions (for experts only) Display outdated versions Smart Software Solutions GmbH Categories: Ethernet Adapter, Ethernet Adapter, Ethernet Adapter, S.5.15.0 Order Number - Dascriptions: Sits in the Number - Dascriptions: Ethernet I ink Append selected device as last child of Sevice (You can select another target node in the navigator while this window is open.)                                                                                                    |   |                |              |                        |               |                 | Bro Ethercat                                                | Œ              |
| Image: Second Selected device as last child of Device         Image: Selected device as last child of Device         Image: Selected another target node in the navigator while this window is open.)                                                                                                    |   |                | _            |                        |               |                 | Ethernet Adapter                                            | Ē              |
| Image: Selected device as last child of Device         Image: Weight of the select another target node in the navigator while this window is open.)                                                                                                    |   | Ethernet Link. | 3.5.15.0     | e Solutions GmbH       | hart Software | 3S - Sm         | 🖞 Ethernet                                                  |                |
| * * ** Home&Building Automation Group by category Display all versions (for experts only) Display outdated versions Name: Ethernet Vendor: 35 - Smart Software Solutions GmbH Categories: Ethernet Adapter, Ethernet Adapter, Ethernet Adapter, Home&Building Automation Version: 3.5. 15.0 Order Number: - Description: Ethernet Link Append selected device as last child of Device (You can select another target node in the navigator while this window is open.)                                                                                                    | h |                |              |                        |               |                 | EtherNet/IP                                                 |                |
| Group by category       Display all versions (for experts only)       Display outdated versions         Mame: Ethernet       Vendor: 33 - Smart Software Solutions GmbH       Image: Categories: Ethernet Adapter, Ethernet Adapter, Ethernet Adapter, Home&Building Automation       Image: Categories: Ethernet Induction         Version: 3.5. 15.0       Order Number: -       Image: Categories: Ethernet Induction       Image: Categories: Ethernet Induction         Append selected device as last child of Device       Image: Categories: Categories: Categories: Categories: Ethernet Induction       Image: Categories: Categories                                                                                                    |   | 2              |              |                        |               | ion             | 🗠 🎧 Home&Building Automation                                | < +            |
| <ul> <li>Name: Ethernet<br/>Vendor: 33 - Smart Software Solutions GmbH<br/>Categories: Ethernet Adapter, Ethernet Adapter, Ethernet Adapter,<br/>HomesBuilding Automation<br/>Version: 3.5.15.0<br/>Order Number: -<br/>Description: Ethernet Link</li> <li>Append selected device as last child of<br/>Device</li> <li>(You can select another target node in the navigator while this window is open.)</li> </ul>                                                                                                    |   | ions           | utdated vers | only) 🗌 Display (      | or experts o  | all versions (f | oup by category 🔲 Display all v                             | ⊿ Gro          |
| Winder: 35 - Smart Software Solutions GmbH       Image: Categories: Ethernet Adapter, Ethernet Adapter, Ethernet Adapter, HomesBuilding Automation         Version: 3.5.15.0       Order Number: -         Order Number: -       Decrement Adapter, Ethernet Inde                                                                                                    | _ |                |              |                        |               |                 | Name: Ethernet                                              | •              |
| Categories: Ethernet Adapter, Ethernet Adapter, Ethernet Adapter,<br>HomesBuilding Automation<br>Version: 3.5.15.0<br>Order Number: -<br>Description: Ethernet Link<br>Append selected device as last child of<br>Device<br>(You can select another target node in the navigator while this window is open.)                                                                                                    |   |                |              |                        | ьн            | e Solutions Gm  | Vendor: 3S - Smart Software Sol                             |                |
| Version: 3.5, 15.0       Order Number: -         Description: Ethernat Link       *         Append selected device as last child of Device       *         (You can select another target node in the navigator while this window is open.)                                                                                                    |   |                |              | ernet Adapter,         | Adapter, Eth  | ter, Ethernet / | Categories: Ethernet Adapter, E<br>Home&Building Automation |                |
| Order Number: -<br>Description: Ethernat Link Append selected device as last child of Device (You can select another target node in the navigator while this window is open.)                                                                                                    |   | 1              |              |                        |               |                 | Version: 3.5.15.0                                           |                |
| Append selected device as last child of<br>Device<br>① (You can select another target node in the navigator while this window is open.)                                                                                                    |   |                | ~            |                        |               |                 | Order Number: -<br>Description: Ethernet Link               |                |
| Append selected device as last child of<br>Device<br>(You can select another target node in the navigator while this window is open.)                                                                                                    | - |                |              |                        |               | 141.7           |                                                             |                |
| <ul> <li>(You can select another target node in the navigator while this window is open.)</li> </ul>                                                                                                    |   |                |              |                        |               | child of        | nd selected device as last child                            | Apper<br>Devic |
| (rou can select another target node in the navigator while this window is open.)                                                                                                    |   |                | 0000)        | wile this window is    | navigator     | t node in the   | (You can callect another target po                          | <u>A</u>       |
|                                                                                                    |   |                | open.)       | anie chis whicowis     | navigator w   | it houe in the  | (Tou can select another target not                          |                |
| Add Device Clo                                                                                                    | e | e Clos         | Add Devic    |                        |               |                 |                                                             |                |

4. Nie zamykając okna, kliknij na dodane urządzenie *Ethernet* w drzewku projektu. Znajdź w drzewku urządzenie Modbus TCP Master i dodaj je do projektu przyciskiem Add Device.

| Append device      Insert device      Plug device      Update device                                                                                                    |                                                                                                    |                                                           |                                            |                            |                                        |  |  |
|----------------------------------------------------------------------------------------------------|----------------------------------------------------------------------------------------------------|-----------------------------------------------------------|--------------------------------------------|----------------------------|----------------------------------------|--|--|
| String for a fulltext search                                                                                                    |                                                                                                    | Vendor                                                    | <all vendors=""></all>                     |                            | `````````````````````````````````````` |  |  |
| Name                                                                                                    | V                                                                                                    | endor                                                     |                                            | Version                    | Description                            |  |  |
| 🖃 🗊 Fieldbuses                                                                                                    |                                                                                                    |                                                           |                                            |                            |                                        |  |  |
| 😟 👄 EtherNet/IP                                                                                                    |                                                                                                    |                                                           |                                            |                            |                                        |  |  |
|                                                                                                    |                                                                                                    |                                                           |                                            |                            |                                        |  |  |
|                                                                                                    |                                                                                                    |                                                           |                                            |                            |                                        |  |  |
| 🖨 - 📖 Modbus TCP Mas                                                                                                    | ter                                                                                                    |                                                           |                                            |                            |                                        |  |  |
| Modbus TCP Mas                                                                                                    | ter<br>Master 35                                                                                                    | 3 - Smart Soft                                            | ware Solutions GmbH                        | 3.5.15.0                   | A device that w                        |  |  |
| IIII Modbus TCP Mas     Modbus TCP Mas     Modbus TCP     Modbus TCP Slave                                                                                                    | ter<br>Master 35<br>: Device                                                                                           | S - Smart Soft                                            | ware Solutions GmbH                        | 3.5.15.0                   | A device that w                        |  |  |
| Init Modbus TCP Mas     Init Modbus TCP     Modbus TCP     Init ModbusTCP Slave     Trifference     Trifference                                                                                                    | ter<br>Master 35<br>2 Device                                                                                           | S - Smart Soft                                            | ware Solutions GmbH                        | 3.5.15.0                   | A device that w                        |  |  |
| III Modbus TCP Mas     Modbus TCP Mas     Modbus TCP     Hold Modbus TCP Slave     The Modbus TCP Slave     Profinet IO                                                                                                    | ter<br>Master 35<br>: Device                                                                                           | S - Smart Soft                                            | ware Solutions GmbH                        | 3.5.15.0                   | A device that w                        |  |  |
| Guild Modbus TCP Mas     Modbus TCP Mas     Modbus TCP     Guild Modbus TCP Slave     Filler Modbus TCP Slave     Profinet IO     <                                                                                                    | ter 35<br>• Device                                                                                                    | S - Smart Soft                                            | ware Solutions GmbH                        | 3.5.15.0                   | A device that w                        |  |  |
| Group by category Disp                                                                                                    | ter<br>Master 35<br>Device<br>ay all versions (                                                                        | S - Smart Soft<br>(for experts o                          | ware Solutions GmbH                        | 3.5.15.0<br>dated versions | A device that w                        |  |  |
| Group by category Disp                                                                                                    | ter 38<br>Master 38<br>2 Device<br>ay all versions (                                                                   | S - Smart Soft                                            | ware Solutions GmbH<br>nly) 🗌 Display outo | 3.5.15.0<br>dated versions | A device that w                        |  |  |
| Group by category Disp                                                                                                    | ter 33<br>Master 34<br>2 Device<br>ay all versions (<br>er<br>iare Solutions G                                         | S - Smart Soft<br>(for experts o<br>mbH                   | ware Solutions GmbH<br>nly) 🗌 Display outo | 3.5.15.0<br>dated versions | A device that w                        |  |  |
| Group by category Disp      Name: Modbus TCP Mas     Vendous TCP      Name: Modbus TCP Mas     Vendous TCP Mas     Vendous TCP Mas     Vendous TCP Mas     Vendous TCP Mas     Vendous TCP Mas     Vendous TCP Mas                                          | ter 33<br>2 Device 34<br>ay all versions (<br>ar are Solutions G<br>Master 35                                          | S - Smart Soft<br>(for experts o<br>mbH                   | ware Solutions GmbH                        | 3.5.15.0<br>dated versions | A device that w                        |  |  |
| Group by category Disp<br>Name: Modbus TCP Mas<br>Modbus TCP Slav.<br>Group by category Disp<br>Name: Modbus TCP Mast<br>Vendor: 3S - Smart Softy<br>Categories: Modbus TCP<br>Wersion: 3,5,15,0<br>Order Number: -                                         | ter 33<br>a Device 34<br>ay all versions (<br>are solutions G<br>Master 34                                             | S - Smart Soft                                            | ware Solutions GmbH<br>nly)  Display outc  | 3.5.15.0<br>dated versions | A device that w                        |  |  |
| Group by category Disp<br>Name: Modbus TCP Mas<br>Modbus TCP<br>Group by category Disp<br>Name: Modbus TCP Mast<br>Vendor: 3S - Smart Softy<br>Categories: Modbus TCP<br>Version: 3S. 51.50<br>Order Number: -<br>Description: A device th                  | ter 33<br>a Device 34<br>ay all versions (<br>are Solutions G<br>Master 34<br>at works as a M                          | S - Smart Soft<br>(for experts o<br>imbH<br>odbus Master  | ware Solutions GmbH                        | 3.5.15.0                   | A device that w                        |  |  |
| Group by category Disp     Name: Modbus TCP Mas     Name: Modbus TCP Slav     Name: Modbus TCP Slav     Name: Modbus TCP Mas     Vendor: 3S - Smart Softy     Categories: Modbus TCP     Version: 3.5.15.0     Order Number: -     Description: A device th | ter<br>Master 3:<br>2 Device<br>ay all versions (<br>are Solutions G<br>' Master<br>at works as a M                    | S - Smart Soft<br>(for experts o<br>imbH<br>odbus Master  | ware Solutions GmbH                        | 3.5.15.0                   | A device that w                        |  |  |
|                                                                                                    | ter<br>Master 3:<br>a Device<br>ay all versions (<br>er<br>are Solutions G<br>Master<br>at works as a M<br>et child of | S - Smart Soft<br>(for experts o<br>imbH<br>iodbus Master | ware Solutions GmbH                        | 3.5.15.0<br>dated versions | A device that w                        |  |  |

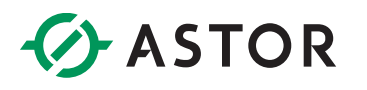

5. Nie zamykając okna, kliknij na dodane urządzenie *Modbus\_TCP\_Master* w drzewku projektu. Zaznacz urządzenie *Modbus TCP Slave* i dodaj je do projektu przyciskiem *Add Device*.

| String for a fulltext search                                                                                                    |                                                             |          | Vendor       | <all vendors=""></all> |                | \<br>\           |
|----------------------------------------------------------------------------------------------------|-------------------------------------------------------------|----------|--------------|------------------------|----------------|------------------|
| Name                                                                                                    |                                                             | Vendo    | or           |                        | Version        | Description      |
| 🖃 🔟 Fieldbuses                                                                                                    |                                                             |          |              |                        |                |                  |
| Modbus                                                                                                    |                                                             |          |              |                        |                |                  |
| 🗏 📲 Modbus TCP                                                                                                    | Slave                                                       |          |              |                        |                |                  |
|                                                                                                    | TOD OL                                                      | 35 - Sr  | mart Softwa  | re Solutions GmbH      | 3.5.15.0       | A generic Modbus |
| <                                                                                                    | TCP Slave                                                   |          |              |                        |                | \$               |
| <                                                                                                    | Visplay all version                                         | ions (fo | or experts o | nly) 🗌 Display o       | utdated versio | ins              |
| Modbus                                                                                                    | Visplay all versi                                           | ions (fo | or experts o | nly) 🗌 Display o       | utdated versio | ins              |
| <ul> <li>Modbus</li> <li>Group by category []</li> <li>Name: Modbus TCP Vendor: 3S - Smart S</li> </ul>                                                                                     | tisplay all versi<br>software Solution                      | ions (fo | or experts o | nly) 🗌 Display o       | utdated versio | ins              |
| <ul> <li>Modbus</li> <li>Group by category [] []</li> <li>Name: Modbus TCP (<br/>Vendor: 35 - Smart (<br/>Categories: Modbus<br/>Version: 3.5, 15.0</li> </ul>                              | isplay all versi<br>Jave<br>Joftware Solutio<br>TCP Slave   | ions (fo | or experts o | nly) 🗌 Display o       | utdated versio | ns               |
| <ul> <li>Modbus</li> <li>Group by category [] C</li> <li>Name: Modbus TCP 3</li> <li>Vendor: 35 - Smart 5</li> <li>Categories: Modbus Version: 3.5.15.0</li> <li>Order Number: -</li> </ul> | iisplay all versi<br>ilave<br>ioftware Solutio<br>ICP Slave | ions (fo | or experts o | nly) 🗌 Display o       | utdated versio | ns               |

6. Teraz należy skonfigurować dodane urządzenia. Przyciśnij dwukrotnie lewym przyciskiem myszy na urządzeniu *Ethernet*. W zakładce *General* obok pola *Interface* wciśnij przycisk z trzema kropkami.

| Device Ethernet X           |                 |                                  |    |
|-----------------------------|-----------------|----------------------------------|----|
| General                     | Interface       |                                  | ]] |
| Log                         | IP address      | 192 . 168 . 0 . 1                |    |
| Status                      | Subnet mask     | 255 . 255 . 255 . 0              |    |
| Ethernet Device I/O Mapping | Default gateway | 0 . 0 . 0 . 0<br>system settings |    |
| Ethernet Device IEC Objects |                 |                                  |    |
| Information                 |                 |                                  |    |

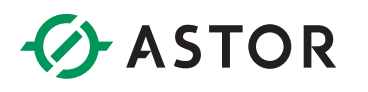

E

|            | Descriptio | n IP address        |  |
|------------|------------|---------------------|--|
| lo         |            | 127.0.0.1           |  |
| eth0       |            | 169.254.255.19      |  |
| eth1       |            | 192.168.0.10        |  |
| usb0       |            | 0.0.0.0             |  |
| IP addres  | s          | 192.168.0.10        |  |
| Subnet ma  | ask        | 255 . 255 . 255 . 0 |  |
|            |            |                     |  |
| Default ga | ateway     | 0.0.0.0             |  |

7. W otwartym oknie wybierz kartę sieciową, obsługującą protokół *Modbus TCP* i wciśnij OK.

8. Dane karty sieciowej możesz zmienić z wykorzystaniem *web servera* sterownika. Po skonfigurowaniu zakładka *General* ustawień urządzenia *Ethernet* powinna wyglądać w następujący sposób:

| General                     | Interface eth1  |                                  |
|-----------------------------|-----------------|----------------------------------|
| Log                         | IP address      | 192 . 168 . 0 . 10               |
| Status                      | Subnet mask     | 255 . 255 . 255 . 0              |
| Ethernet Device I/O Mapping | Default gateway | 0 . 0 . 0 . 0<br>system settings |
| Ethernet Device IEC Objects |                 |                                  |
| Information                 |                 |                                  |

9. Kliknij dwukrotnie na urządzeniu *Modbus\_TCP\_Master*. W zakładce General ustaw czas timeoutu oraz zaznacz opcję *Auto-reconnect*. Dzięki temu sterownik sam będzie próbował ponowić komunikację w razie jej zerwania.

| Device Ethernet             | Modbus_TCP_Master X        |
|-----------------------------|----------------------------|
| General                     | Modbus-TCP                 |
| ModbusTCPMaster I/O Mapping | Response timeout (ms) 1000 |
| ModbusTCPMaster IEC Objects | Auto-reconnect             |
| ModbusTCPMasterParameters   |                            |

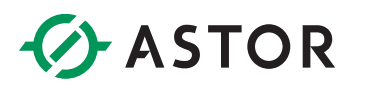

10. Kliknij dwukrotnie na urządzeniu *Modbus\_TCP\_Slave.* W zakładce General ustaw adres IP przemiennika częstotliwości (zgodny z ustawionym w parametrach P16.02 – P16.05). Ustaw czas timeoutu oraz port na którym nastąpi komunikacja. Domyślnie jest to port 502.

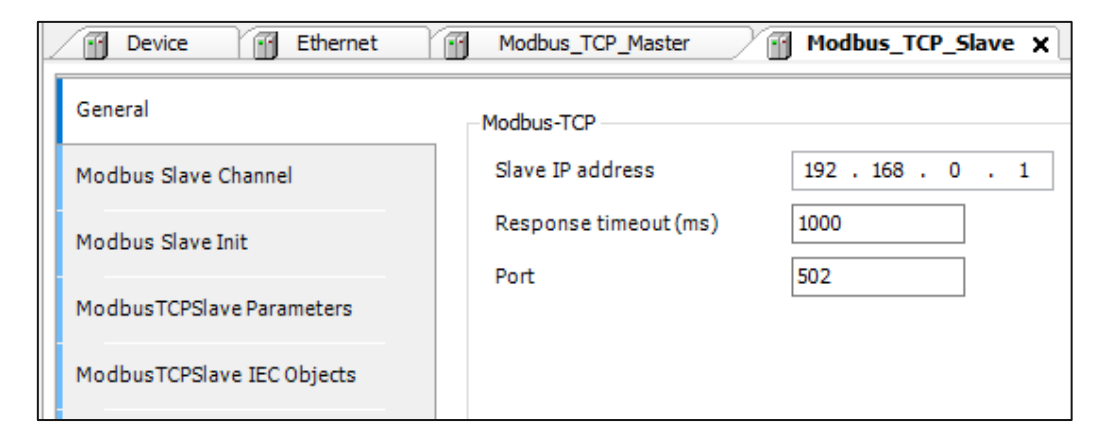

11. Przejdź do zakładki *ModbusTCPSlave Parameters*. W polu *Unit-ID* ustaw wartość zgodną z ID przemiennika (parametr P14.00).

| General                    | Parameter            | Туре              | Value            | Default Value    |
|----------------------------|----------------------|-------------------|------------------|------------------|
|                            | 🐡 🖗 NewChannelConfig | BOOL              | true             | true             |
| Modbus Slave Channel       | 🖤 🖗 Unit-ID          | USINT             | 1                | 16#FF            |
| Modbus Slave Init          | ResponseTimeout      | DWORD             | 1000             | 1000             |
| Houbus Slave Inc           | IPAddress            | ARRAY[03] OF BYTE | [192, 168, 0, 1] | [192, 168, 0, 1] |
| ModbusTCPSlave Parameters  | 🖤 🖗 Port             | UINT              | 502              | 502              |
|                            | ConfigVersion        | UDINT             | 16#03050B00      | 16#03050B00      |
| ModbusTCPSlave IEC Objects |                      |                   |                  |                  |
| Status                     |                      |                   |                  |                  |
| Information                |                      |                   |                  |                  |
|                            |                      |                   |                  |                  |

12. Przejdź do zakładki Modbus Slave Channel i wciśnij przycisk Add Channel... u dołu ukranu.

| Add Channel | Delete | Edit |
|-------------|--------|------|

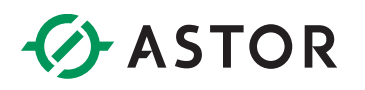

13. W nowo otwartym oknie skonfiguruj kanał wymiany danych z przemiennikiem.

| Name:           | Nazwa Kanafu                                                      |
|-----------------|-------------------------------------------------------------------|
| Acces type:     | Funkcja Modbus, np. 3 – odczyt rejestrów, 16 – zapis do rejestrów |
| Trigger:        | Warunek wywołania funkcji Modbus                                  |
| Comment:        | Opcjonalny opis kanału                                            |
| Offset:         | Adres początkowy odczytu danych, 0x2000 oznacza wartość 2000      |
|                 | w systemie szesnastkowym                                          |
| Length:         | llość odczytanych/zapisanych bitów lub rejestrów                  |
| Error handling: | Opis postępowania z wartościami zmiennych po wystąpieniu błędu    |
|                 |                                                                   |

Poniżej pokazany został przykład skonfigurowania kanału do zapisu dwóch rejestrów przemiennika częstotliwości zaczynając od adresu 2000h oraz odczytu rejestru 3000H.

Rejestr 2000h to komenda sterująca przemiennikiem, natomiast w rejestrze 2001h, ustawiana jest częstotliwość przemiennika częstotliwości. W rejestrze 3000h przechowywana jest aktualna wartość częstotliwości.

| ModbusChannel X                                                                                                    | ModbusChannel X                                                                                                    |
|----------------------------------------------------------------------------------------------------|----------------------------------------------------------------------------------------------------|
| Channel Name Zapis 1 Access type Write Multiple Registers (Function Code 16) Trigger Cyclic Cycle time (ms) 100 Comment Ustawianie podstawowych parametrów READ Register | Channel Name Odczyt 1 Access type Read Holding Registers (Function Code 3) Trigger Cyclic Cyclic Cyclic Comment Odczyt aktualnej częstotliwości READ Register |
| Offset     0x0000        Length     0       Error handling     Keep last Value                                                                                           | Offset     0x3000     ~       Length     1       Error handling     Keep last Value     ~                                                                     |
| WRITE Register       Offset     0x2000       Length     2                                                                                                    | WRITE Register       Offset     0x0000       Length     0                                                                                                    |
| OK Cancel                                                                                                    | OK Cancel                                                                                                    |

#### Wartości komendy sterującej i odpowiadające im stany przemiennika częstotliwości:

|                |       | 0001H: Forward running                |
|----------------|-------|---------------------------------------|
|                |       | 0002H: Reverse running                |
| Communication  |       | 0003H: Forward jogging                |
| Communication- | 2000H | 0004H: Reverse jogging                |
| command        |       | 0005H: Stop                           |
|                |       | 0006H: Coast to stop (emergency stop) |
|                |       | 0007H: Fault reset                    |
|                |       | 0008H: Jogging to stop                |

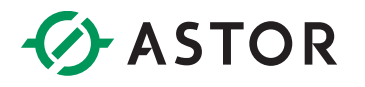

Możliwe jest odczytanie każdego parametru przemiennika i ustawienie wszystkich tych, których wartości można zmieniać za pomocą klawiatury przemiennika.

Ogólna zasada tworzenia adresów parametrów to:

Pierwsze dwie cyfry oraz drugie dwie cyfry zamieniane są na wartości szesnastkowe, a następnie "sklejane" razem tworząc pełny adres.

Np. parametr P14.03: 14 (dec) -> 0E (hex) 03 (dec) -> 03 (hex)

Pełny adres P14.03 -> 0E03 (hex).

14. Przejdź do zakładki *ModbusTCPSlave I/O Mapping*. Na dole ekranu ustaw opcję *Always* update Variable na wartość Enabled 2 (always in a bus cycle task).

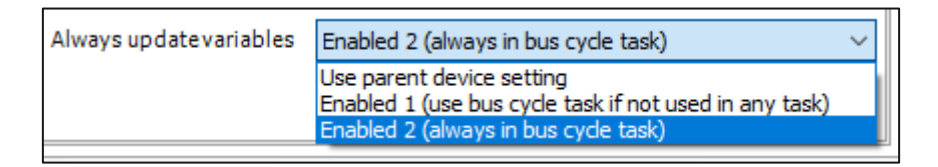

15. Jeżeli wszystko zostało skonfigurowane poprawnie, po wgraniu aplikacji i przejściu w tryb RUN, przy urządzeniach *Ethernet, Modbus\_TCP\_Master* i *Modbus\_TCP\_Slave* powinny znajdować się zielone symbole.

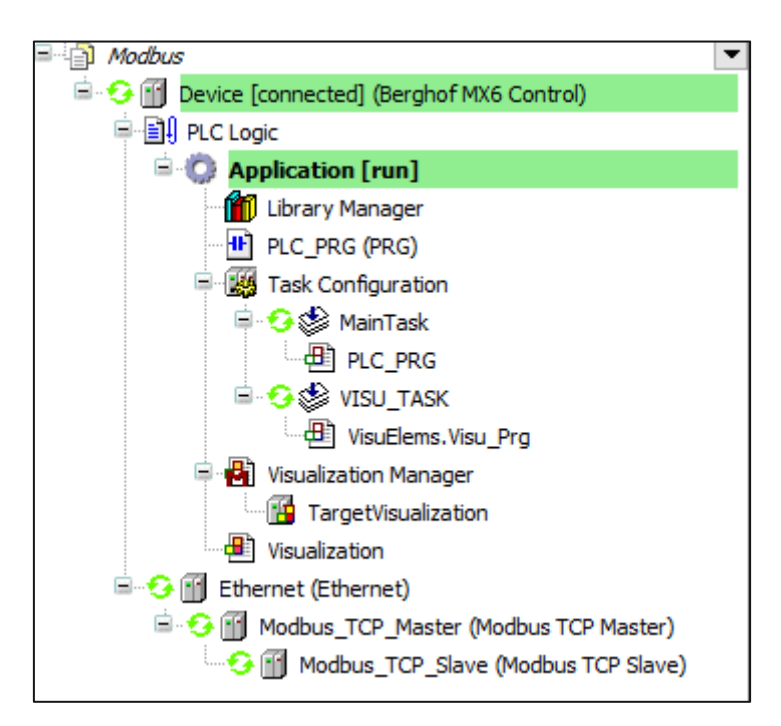

## ASTOR

16. W zakładce *ModbusTCPSlave I/O Mapping* urządzenia *Modbus\_TCP\_Slave* można teraz ustawić/odczytać parametry w skonfigurowanych kanałach. Wartości w rejestrach:

2000h – wartość 1 oznacza obroty wału silnika w przód;

2001h – wartość 2000 oznacza 20.00 Hz częstotliwości zadanej;

3000h – wartość 617 oznacza aktualną częstotliwość 6.17 Hz (zrzut ekranu został zrobiony w trakcie rozpędzania wału silnika).

| Variable    | М | Channel      | Address | Туре | Default | Current Value | Prepared Value | Unit | Description              |
|-------------|---|--------------|---------|------|---------|---------------|----------------|------|--------------------------|
| <b>□*</b> ⊘ |   | Zapis 1      | %QW0    | ARRA |         |               |                |      | Write Multiple Registers |
| 😟 - 🍢       |   | Zapis 1[0]   | %QW0    | WORD |         | 1             |                |      | 0x2000                   |
| 😟 - 🍢       |   | Zapis 1[1]   | %QW1    | WORD |         | 2000          |                |      | 0x2001                   |
| 🖹 ᡟ         |   | Odczyt 1     | %IW0    | ARRA |         |               |                |      | Read Holding Registers   |
| Ē 🍫         |   | Odczyt 1 [0] | %IW0    | WORD |         | 617           |                |      | 0x3000                   |